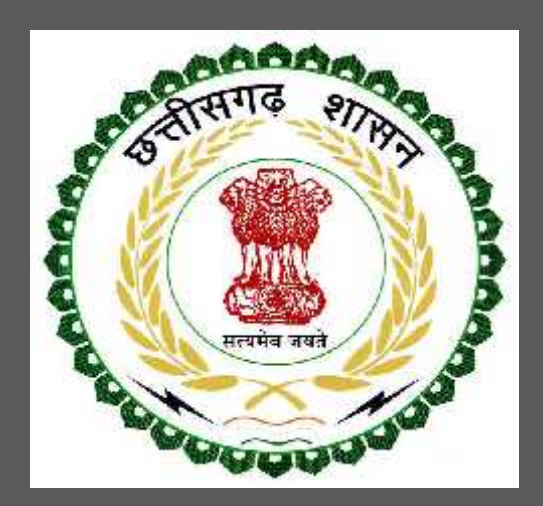

# Chhattisgarh Environment Conservation Board

Consent to Establish under Air (Prevention and Control of Pollution) Act, 1981 User Guide for Online Registration and

Availing Department Services

CHHATTISGARH ENVIRONMENT CONSERVATION BOARD | Address: Commercial Complex, Chhattisgarh Housing Board Colony, Kabir Nagar, Raipur (Chhattisgarh), India Phone: 0771-2970070 Email - hocecb@gmail.com

# Table of Contents

| 1 | About th | e Department                                                                | 2  |
|---|----------|-----------------------------------------------------------------------------|----|
|   | 1.1 Con  | sent to Establish under Air (Prevention and Control of Pollution) Act, 1981 | 3  |
|   | 1.1.1    | General Information                                                         | 3  |
|   | 1.1.2    | Documents required to complete the application                              | 3  |
|   | 1.1.3    | Stepwise process and timeline for online registration of Users              | 4  |
|   | 1.1.4    | Online payment of applicable fee                                            | 8  |
|   | 1.1.5    | Download of the certificates                                                | 9  |
| 2 | Annexur  | e 1                                                                         | 10 |
|   |          |                                                                             |    |

## 1 About the Department

The State has prepared its Environmental Policy within the basic framework of economic and social priorities with the objective of ensuring environmental conservation without impeding any development imperatives. It is aimed at:

- Ensuring sustainable development with an emphasis on social and intergenerational equity
- Enhancing environmental performance as a means of competitive advantage for the State
- Improving the quality of life of citizens.

The department has identified following services to be available online for the ease of investors, for improving ease of doing business in the state:

- 1. Consent to Establish under Water (Prevention and Control of Pollution) Act, 1974
- 2. Consent to Establish under Air (Prevention and Control of Pollution) Act, 1981
- 3. Consent to Operate under Water (Prevention and Control of Pollution) Act, 1974
- 4. Consent to Operate under Air (Prevention and Control of Pollution) Act, 1981
- 5. Authorization under Hazardous Waste (Management and Handling) Rules, 1989
- 6. Renewals of Consent to establish (under Water Act & Air Act)
- 7. Renewals of Consent to operate (under Water Act & Air Act)
- 8. Renewal of Authorization under Hazardous Waste

The above services are available online on the departmental website <u>http://cgocmms.nic.in/</u>. The other services apart from listed above will be provided as it is by the department.

The user guide contains below information regarding **Consent to Establish under Air (Prevention and Control of Pollution) Act, 1981**:

- 1. General guidelines for Users: Who needs to fill optional/compulsory
- 2. Complete list of documents required
- 3. Stepwise process and timeline for online registration of Users
- 4. Download of the certificates
- 5. Sample application forms in annexure
- 6. Self certification

### 1.1 Consent to Establish under Air (Prevention and Control of Pollution) Act, 1981

#### 1.1.1 General Information

| Green, Orange and Red Category Industries                           |
|---------------------------------------------------------------------|
| Before establishment of unit                                        |
| http://cgocmms.nic.in/                                              |
| 60 days from the day of successful application submission.          |
|                                                                     |
|                                                                     |
| 5 Years                                                             |
|                                                                     |
| http://www.enviscecb.org/orders/Time%20limit%20for%20disposal%20of  |
| <mark>%20cases.pdf</mark>                                           |
| http://www.enviscecb.org/orders/Period%20of%20renewal%20for%20diffr |
| ent%20catagories%20of%20industries.pdf                              |
|                                                                     |

#### 1.1.2 Documents required to complete the application

- 1. Toposheet.
- 2. Site Plan.
- 3. Land Ownership Documents (Registration).
- 4. Copy of Environmental Clearance (if any).
- 5. Water Balance Chart.
- 6. Material and Energy Balance Chart.
- 7. Effluent Treatment Plant Scheme along with Flow Chart.
- 8. Plantation Plan.
- 9. Copy of Memorandum and Articles of Association.
- 10. Copy of Partnership Deed.
- 11. Copy of Registration in Trade and Industries Department or Copy of Industrial Entrepreneur Memorandum (IEM).
- 12. Project Report.
- 13. Environment Impact Assessment Report (if any).
- 14. Name, Address, Period of Tenures in Respective Office and Telephone Number of Owner, Partners, Persons, Chairman(Full Time/Part time), Managing Directors, Managing Partners/Directors (Full time/Part time) etc.
- 15. Copy of the No Objection Certificate of Local Bodies.
- 16. List of Industries, Villages, Rivers, Lakes and Other Salient Features and Distances From Site within a Radius of 5/10 km.
- 17. The Original Authorization Letter (Except in case of individual/Proprietary Concern in favour of Persons Authorised to Sign this Form.
- 18. Lay out Plan along with Land Area Statement.
- 19. Brief Description of Manufacturing Process, Process Flow Chart.
- 20. Any other relevant Document.

#### Note:-

These files can be uploaded on the application when you apply for the consent. Each file should be less than 5 MB.

#### 1.1.3 Stepwise process and timeline for online registration of Users

#### Timeline

| Status of application                  | Timeline                                    |  |  |
|----------------------------------------|---------------------------------------------|--|--|
| Issue of Final certificate             | Within 60 days of submission of application |  |  |
| View and download of Inspection report | After 48 hours of inspection by officer     |  |  |

#### **Stepwise Process**

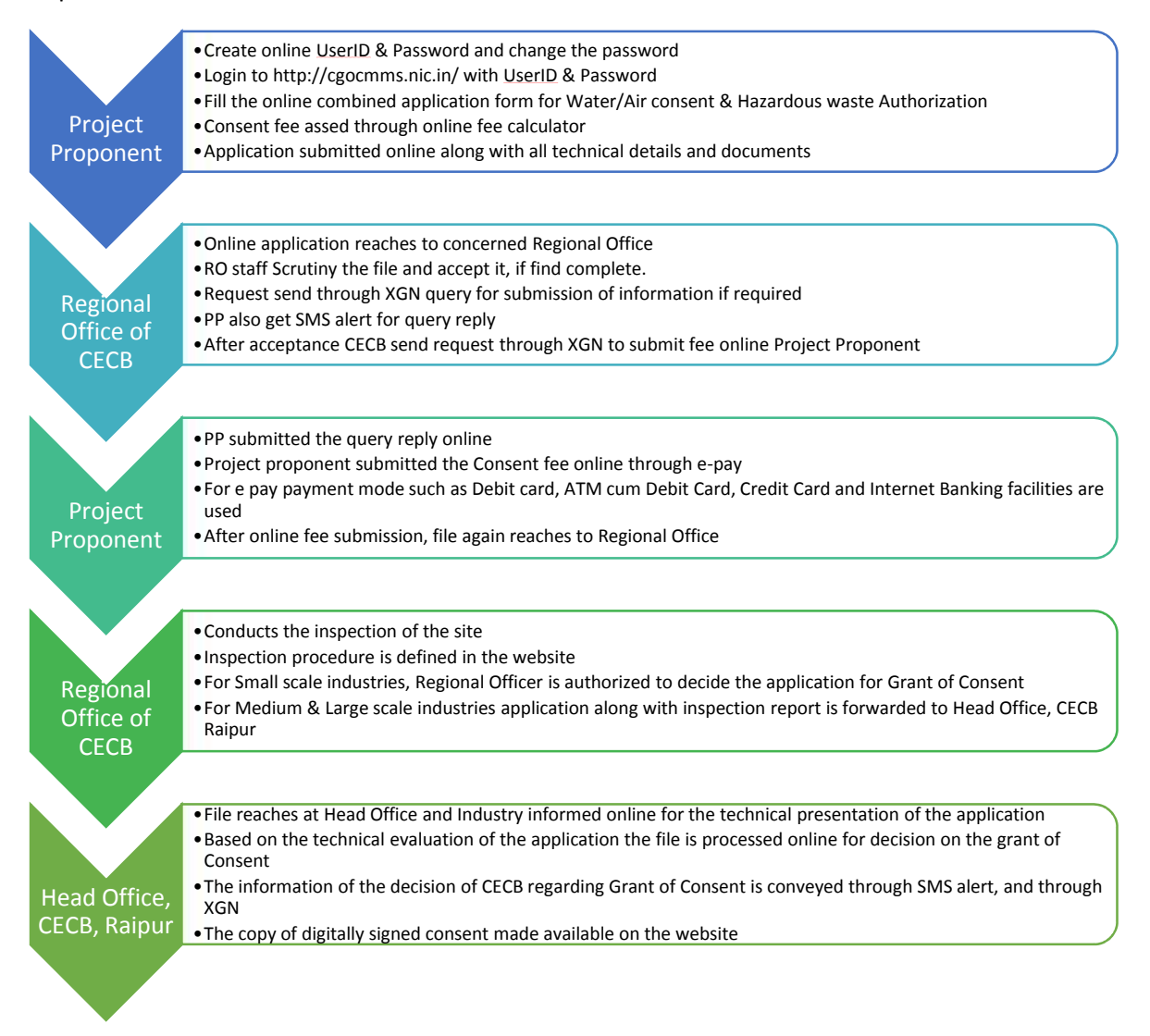

Open Online Consent Management & Monitoring System Website http://cgocmms.nic.in/.

How to Register:

a. For New Industry: Click "New Industry Registration"

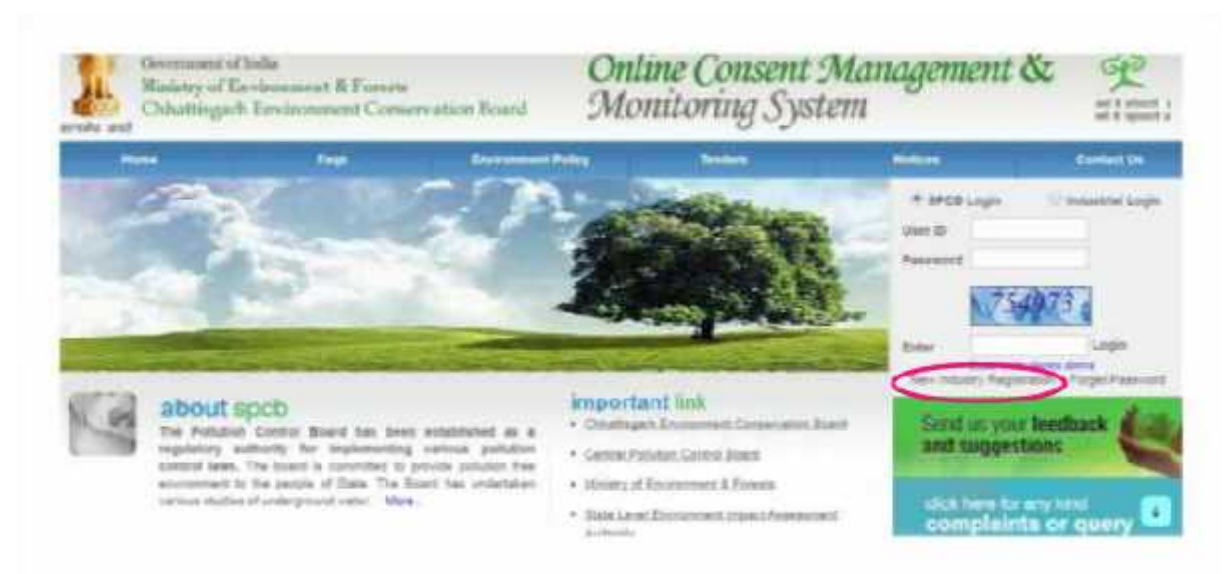

The "Registration Form" is to be filled to get ID & Password.

b. For Existing Industry: Please go to next step

Log in With your ID and Password:

- c. For log in select Industrial Login radio button, then give your ID & Password and click "Login Button"
- d. If you are logging in for the first time, you will get a window to change the password. Please change the password and proceed further.
- e. After login the following page will appear:

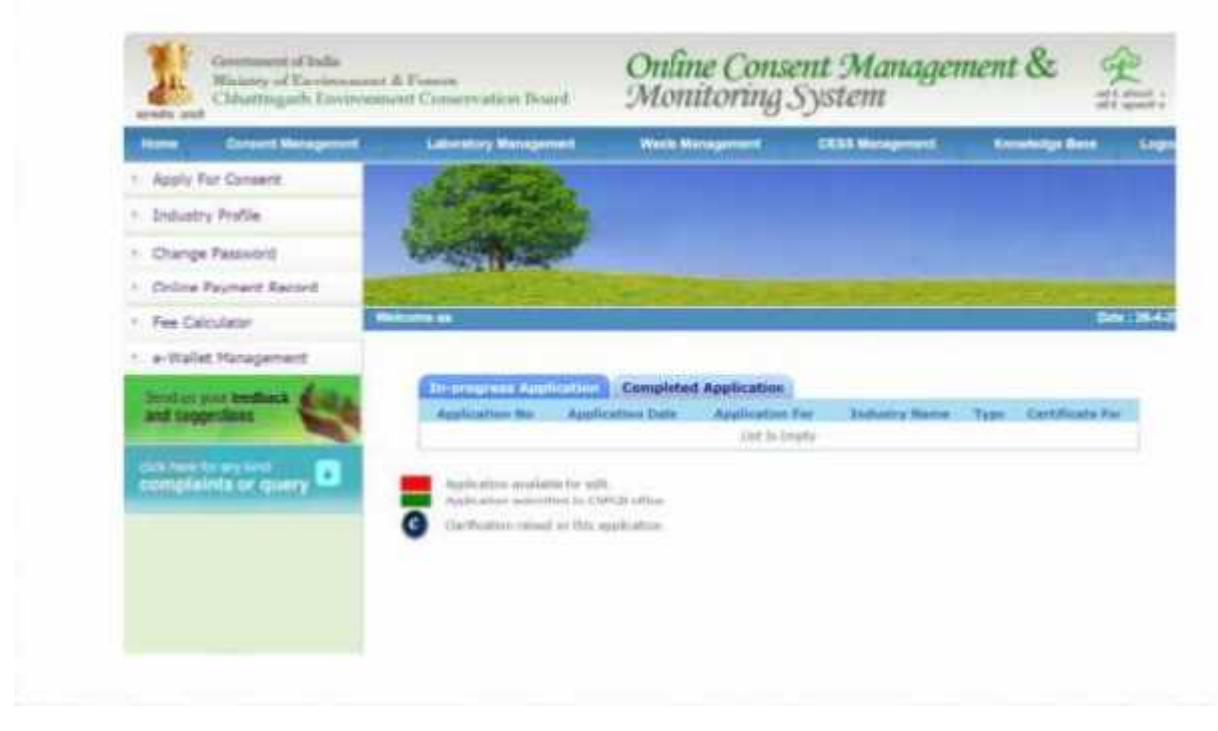

To Apply for CTE: Click on "Apply for Consent" menu

f. If you want to apply "Consent to Establish" for new consent then

| Select CTE > Air > New | option. |
|------------------------|---------|
|------------------------|---------|

| Consent For*:                  | and a second second second second second second second second second second second second second second second |
|--------------------------------|----------------------------------------------------------------------------------------------------|
|                                | Air 🔍 Water 🖲 Both                                                                                             |
| Application For* :             | New 🔍 Modernization 💮 Expansion                                                                                |
| evious Application<br>Number : |                                                                                                    |

g. If you want to apply "Consent to Establish" for Expansion of capacity then Select CTE > Air > Expansion option.

| Consent Type*:                   | CTE CTO                       |
|----------------------------------|-------------------------------|
| Consent For*:                    | 💿 Air 💿 Water 🖲 Both          |
| Application For* :               | New O Modernization Sepansion |
| Previous Application<br>Number : |                               |

h. If you want to apply "Consent to Establish" for Modernization then Select CTE > Air > Modernization option.

| Consent Type*:<br>Consent For*:  | CTE U CTO Air Water Both          |  |
|----------------------------------|-----------------------------------|--|
| Application For* :               | 🕘 New 🖲 Modernization 🔘 Expansion |  |
| Previous Application<br>Number : |                                   |  |

After selecting next, the following screen will appear:

| Industry Names* Demostration new (relativy name max 250 char)                                                                                                    |                           |                                             |  |  |  |
|----------------------------------------------------------------------------------------------------|---------------------------|---------------------------------------------|--|--|--|
| Concession of the Concession of the Concession o | 800                       | RED * (sategory e.g. red/wearge/areni)      |  |  |  |
| Industry Type:*                                                                                                    | · (select appropri        | · (select appropriate industry type).       |  |  |  |
| Ther Industry Type Detail :                                                                                                    | (maximum: 250 characters) |                                             |  |  |  |
| Matsini                                                                                                    | operational.              | di (e.g. operational/(engemed/closer)       |  |  |  |
| Commissioning Years                                                                                                    | 2015                      | (#.g. 2962)                                 |  |  |  |
| Legistration/License No.:                                                                                                    | 1000/2000                 | (reg/formse no of industry)                 |  |  |  |
| Capital Treestment of Plant &<br>Rechinery.*                                                                                                    | 5000000.0                 | (copied investment of plant & reachinery)   |  |  |  |
| Capital Investment:*                                                                                                    | 60.00                     | (capital investment)                        |  |  |  |
| Address:*                                                                                                    | Kabir Nagar               | (address where exhibity is established)     |  |  |  |
| Sityi                                                                                                    | Reiper                    | (itty industry address)                     |  |  |  |
| Re:                                                                                                    | 492001                    | (gen of address locality)                   |  |  |  |
| I.T.D. Code(Phone):*                                                                                                    | 8771                      | (and code of phone on)                      |  |  |  |
| None No.*                                                                                                    | 945944                    | (phone mp upto 0 charactery)                |  |  |  |
| fex Code:                                                                                                    |                           | (std cide of fas rei)                       |  |  |  |
| an No. :                                                                                                    |                           | (fas no upto it characters)                 |  |  |  |
| -Mail Address:                                                                                                    | rahut sorit kwd@gr        | rafut sont ked@gmail.co. (k.g. elk@ale.com) |  |  |  |

- a. Fill all the details as required in all tabs
- b. After filling all the details, please select "Completed radio button" and then select "Save"

#### 1.1.4 Online payment of applicable fee

Click on "make payment" tab to pay applicable fees online. A page as shown below will appear:

| e Payment                |                        |                                             |
|--------------------------|------------------------|---------------------------------------------|
| Please verify your Deta  | ils                    | Select your payment mode and click 'Submit' |
| Application Id :         | 1095408                | Payment through Allahabad Bank              |
| Applied For :            | CTO - both - autoReNew |                                             |
| PRN No. :                | 473390012              | • Payment through HDFC Bank                 |
| Payable Amount(in Rs.) : | 1.0₹                   | Submit Back                                 |

There are multiple option for payment like NEFT/Debit Card/Credit Card/Net Banking/Cash on Bank Challan.:

| DEBIT CARDS  | Enter Your Debit Card Details   |                       |                |  |  |
|--------------|---------------------------------|-----------------------|----------------|--|--|
| CREDIT CARDS |                                 |                       |                |  |  |
| NET BANKING  | Enter Your Debit Card<br>Number | Total Invoice Details |                |  |  |
| CASH         | Enter Your Debit Carc           | Total ₹ 22            |                |  |  |
| NEFT/RTGS    | Name on Card                    | Amount                |                |  |  |
|              | Name on Card                    |                       |                |  |  |
|              | Expiry Date                     |                       |                |  |  |
|              | 01 🔻 / 18 🔻                     |                       |                |  |  |
|              | cvv                             |                       |                |  |  |
|              | cvv                             |                       |                |  |  |
|              |                                 |                       |                |  |  |
|              |                                 |                       | Cancel Pay New |  |  |

✓ After successful payment of fees, application will be submitted.

To calculate the fee, please use the online fee calculator on the homepage of <u>http://cgocmms.nic.in/</u>. See screenshot below:

| Fee Calculato                 | r ↓                  |
|-------------------------------|----------------------|
| Consent Type:                 | . сте О сто          |
| Consent For:                  | ● Air ○ Water ○ Both |
| Consenti                      | ● New ○ Renew        |
| Capital Investment(in Lakhs): |                      |
| Consent Fee:                  | ₹                    |
|                               | Calculat             |

To check status of application Select completed application. (Screenshot is given below)

| Environment conservation board                     | WIIIIS                                                          | Government of indi               | a                                   |                                          | (हत्वर)<br>सत्यमेव जयते |  |  |
|----------------------------------------------------|-----------------------------------------------------------------|----------------------------------|-------------------------------------|------------------------------------------|-------------------------|--|--|
| Home Consent Management                            | Laboratory Management                                           | Waste Management                 | CESS Management                     | Knowledge Base                           | Logout                  |  |  |
| Apply For Consent                                  | . Caller                                                        |                                  |                                     |                                          |                         |  |  |
| Industry Profile                                   | - Contractor                                                    |                                  |                                     |                                          |                         |  |  |
| Change Password                                    |                                                                 |                                  |                                     |                                          |                         |  |  |
| 🕙 Online Payment Record                            | C. Marriel                                                      | Careton Concerto                 | house in house only                 | and a second of                          | in <del>d</del> ini da  |  |  |
| ▶ Fee Calculator                                   | Welcome Demostration new                                        |                                  |                                     | Date                                     | : 24-10-2017            |  |  |
| 🖭 e-Wallet Management                              |                                                                 |                                  |                                     |                                          |                         |  |  |
| Delete InProgress<br>Applications                  | In-progress Applicatio                                          | n Completed Applica              | tion                                |                                          | _                       |  |  |
| Send us your feedback and suggestions              | Application Application A<br>No Date                            | Application Application For Name | Type Certificate<br>For Status Scru | tiny Status By<br>CSPCB Date<br>By CSPCB | 1                       |  |  |
|                                                    | 25322 31-10-2014<br>07:42                                       | air Demostration<br>new          | CTE new Granted                     |                                          |                         |  |  |
| click here for any kind <b>complaints or query</b> |                                                                 |                                  |                                     |                                          |                         |  |  |
|                                                    |                                                                 |                                  |                                     |                                          |                         |  |  |
|                                                    |                                                                 |                                  |                                     |                                          |                         |  |  |
|                                                    |                                                                 |                                  |                                     |                                          |                         |  |  |
|                                                    |                                                                 |                                  |                                     |                                          |                         |  |  |
|                                                    |                                                                 |                                  |                                     |                                          |                         |  |  |
|                                                    |                                                                 |                                  |                                     |                                          |                         |  |  |
|                                                    |                                                                 |                                  |                                     |                                          |                         |  |  |
|                                                    |                                                                 |                                  |                                     |                                          |                         |  |  |
|                                                    |                                                                 |                                  |                                     |                                          |                         |  |  |
|                                                    |                                                                 |                                  |                                     |                                          |                         |  |  |
|                                                    | Pollution Control Board, Copyright © 2009 All Rights Reserved . |                                  |                                     |                                          |                         |  |  |

#### 1.1.5 Download of the certificates

On submission of complete application, provisional certificate can be downloaded from logging in to <u>http://cgocmms.nic.in/</u>. The final certificate can be downloaded from the same link. A sample certificate is available in Annexure 1A.

## 2 Annexure 1

A. How to download Certificate issued on applying for Consent to Establish (Air)

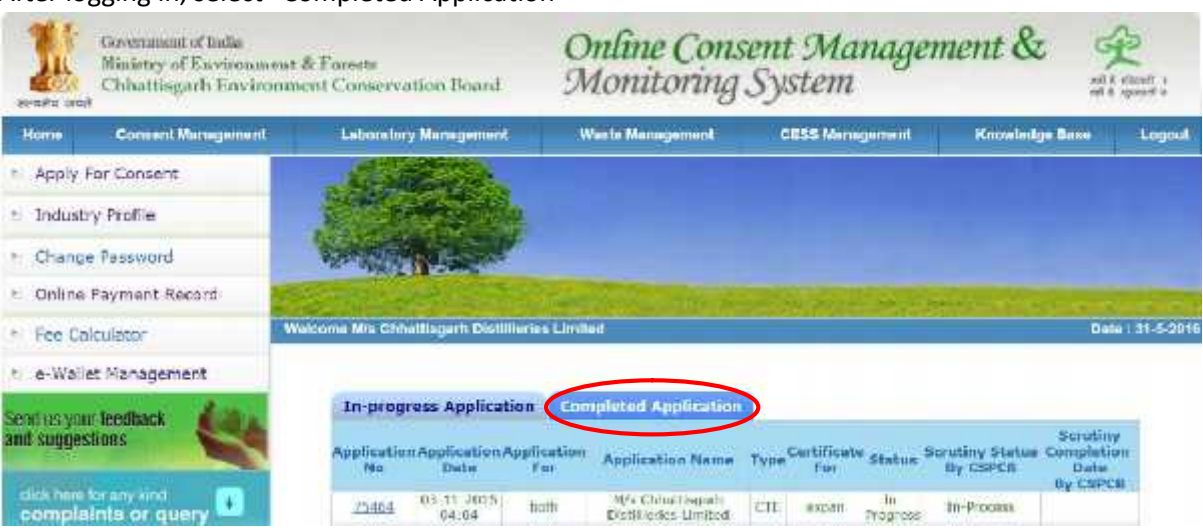

After logging in, select "Completed Application"

#### Select "View Certificate" to download the certificate

| Government of India<br>metric and<br>Chalattesgarh Environment & Forsetz<br>Chalattesgarh Environment Conservation Board |                                                       | Online Consent Management & @<br>Monitoring System |                                |                       | 2          |
|----------------------------------------------------------------------------------------------------|-------------------------------------------------------|----------------------------------------------------|--------------------------------|-----------------------|------------|
| Home Consent Bartegement                                                                                                 | Laboratory Hanagement                                 | Weats Management                                   | CH33 Management                | Rosenberge Bana       | Logist     |
| Apply For Consent Industry Profile Change Password Online Payment Record                                                 |                                                       |                                                    |                                |                       |            |
| • Fee Calculator                                                                                                    | energe die Gebetliegerh Dwillierten                   | Limital                                            |                                | Date                  | -21-8-2016 |
| Send us your teedback and suggestions                                                                                    | Consent Type*:<br>Consent Type*:                      | W Emiss./Disch.<br>General (<br>CTE<br>beth        | Air Emission Docume<br>Octails | nts Print Art Water ) |            |
| complaints or query                                                                                                    | Application For* : new<br>Industry Details            |                                                    |                                |                       |            |
|                                                                                                    | Inducty wanter: My & Christingen Distantieres Limited |                                                    |                                |                       |            |
|                                                                                                    | Industry Type:                                        | Distillary                                         |                                |                       |            |
|                                                                                                    | Other Industry Type Detail                            | dis. a weer the                                    |                                |                       |            |
|                                                                                                    | Status:                                               | operational                                        |                                |                       |            |
|                                                                                                    | Commisioning Year:                                    | 1998                                               |                                |                       |            |
|                                                                                                    | Registration/License No.:                             | 105/SIA/INO/1                                      | 985                            |                       |            |
|                                                                                                    | Capital Investment of Flam<br>Machinery*:             | t B 13400.0 Lakte                                  |                                |                       |            |
|                                                                                                    | Capital Investment                                    | 13400.0 Labha                                      |                                |                       |            |
|                                                                                                    | Addmss*1                                              | Village Ehspit PC                                  | D Rumiturt                     |                       |            |
|                                                                                                    | Cityr                                                 | Durg                                               |                                |                       |            |
|                                                                                                    | Pin:                                                  | 490042                                             |                                |                       |            |
|                                                                                                    | S.T.D. Code(Phone) :*                                 | 0788                                               |                                |                       |            |